Яндекс Толока

# Эффективный и масштабируемый сбор обучающих данных с помощью краудсорсинга: практика

Создание и настройка проектов по сбору данных Инструкция

## Содержание

| Схема построения процесса                      | 3  |
|------------------------------------------------|----|
| Проект № 1. Есть ли объект на фото?            | 4  |
| Создание проекта                               | 5  |
| Создание пула                                  | 8  |
| Подготовка и загрузка файла с заданиями        | 10 |
| Получение результатов                          | 13 |
| Проект № 2. Выделение объектов на фото         | 14 |
| Создание проекта                               | 15 |
| Создание пула                                  | 17 |
| Подготовка и загрузка файла с заданиями        | 20 |
| Проект № 3. Верно ли выделены объекты на фото? | 21 |
| Создание проекта                               | 22 |
| Создание пула                                  | 24 |
| Подготовка и загрузка файла с заданиями        | 26 |
| Получение результатов                          | 27 |
| Загрузка результатов проверки                  | 28 |
| Проверка ответов онлайн и анализ результатов   | 29 |

## Схема построения процесса

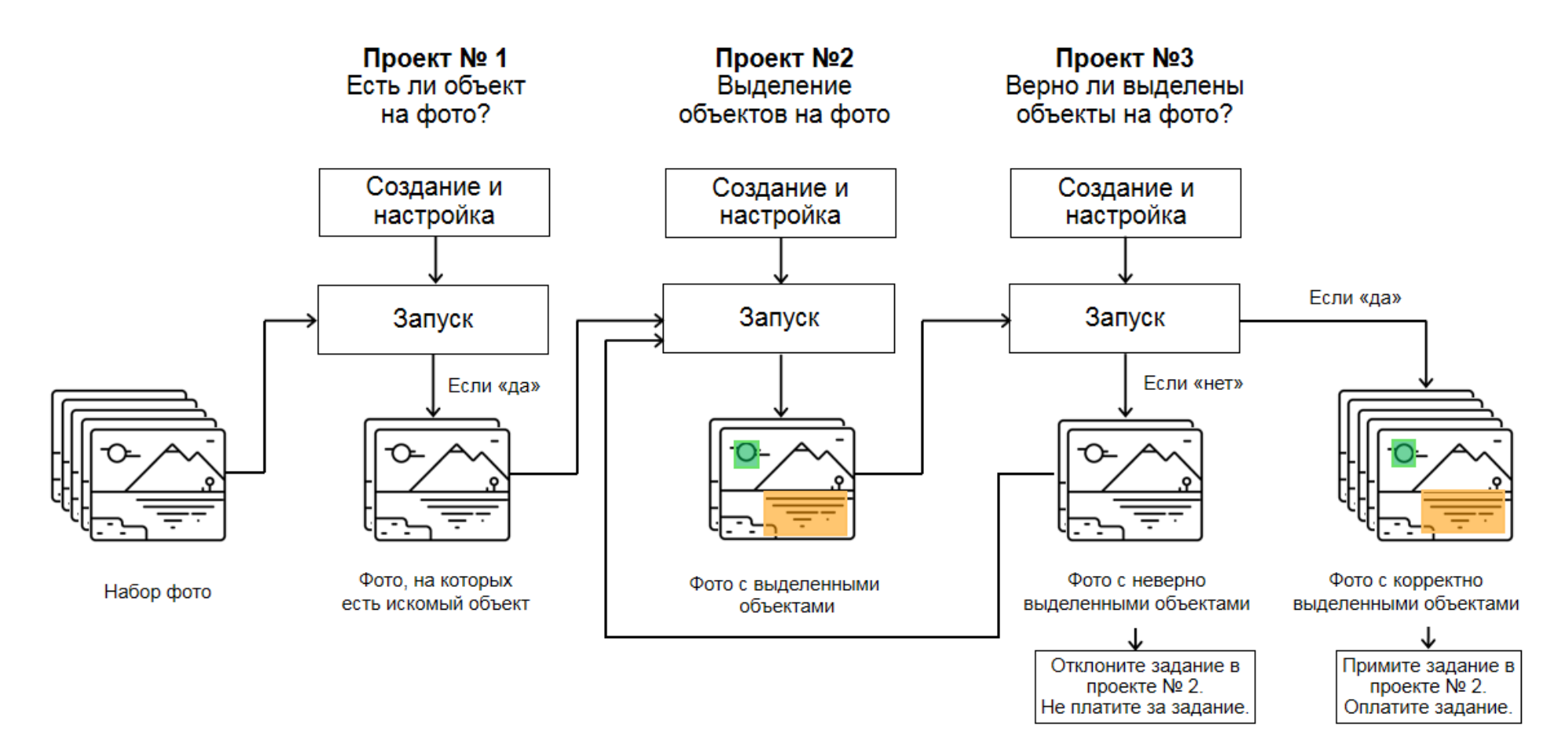

## Проект № 1. Есть ли объект на фото?

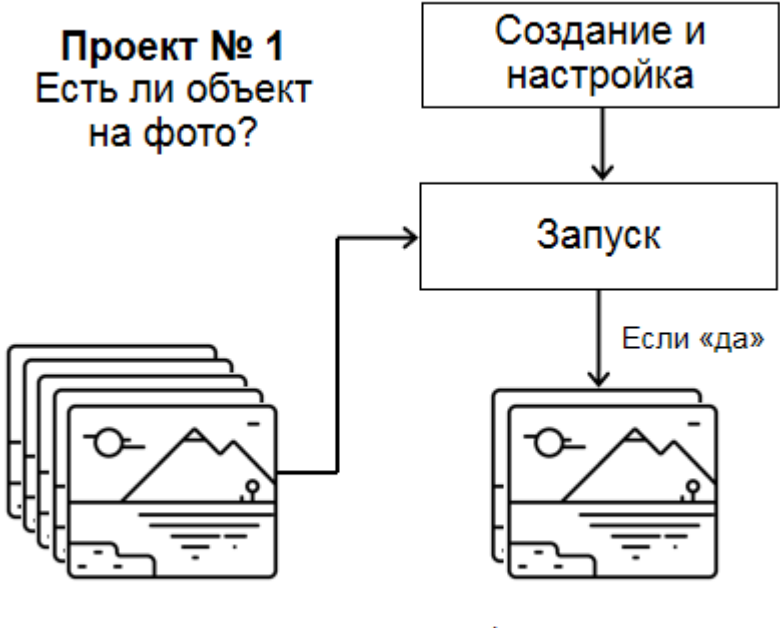

Набор фото

Фото, на которых есть искомый объект

## Создание проекта

#### 1. Нажмите кнопку + Создать проект

| <b>Яндекс</b> Толока | Проекты | Пользователи | Навыки | Профиль | Сообщения        |      | 0,00 \$ / 89,59 | \$ 🗕 Толока 🚺    |
|----------------------|---------|--------------|--------|---------|------------------|------|-----------------|------------------|
| Проекты Активные     | ~       |              |        |         |                  |      | Найти проект    | + Создать проект |
| Название 💠           |         |              |        | Приватн | ый комментарий 💠 | Дата | создания 🔶      | Активные пулы    |

#### 2. Выберите шаблон Категоризация изображений.

| Шаблоны                                                                                                    |                                                                                                    |
|----------------------------------------------------------------------------------------------------|----------------------------------------------------------------------------------------------------|
| Шаблоны позволяют сформировать и запустить задания, исходя из ваших<br>потребностей. Вы можете использовать шаблон как есть или адаптировать<br>его под ваши входные данные и формат получаемых ответов.<br>Классификация |                                                                                                    |
| Оценка видео<br>Позволяет просмотреть видео и выбрать один из возможных<br>вариантов. В шаблоне видео-плеер и несколько радио-<br>кнопок.<br>Выбрать                                                                      | Категоризация изображений<br>Подходит для классификации изображений и проставления<br>тегов. В шаблоне изображение и радиокнопки.<br>Выбрать • Предпросмотр |

Дайте проекту понятное название и краткое описание.
 Важно: Их увидят реальные исполнители Толоки в списке доступных заданий.

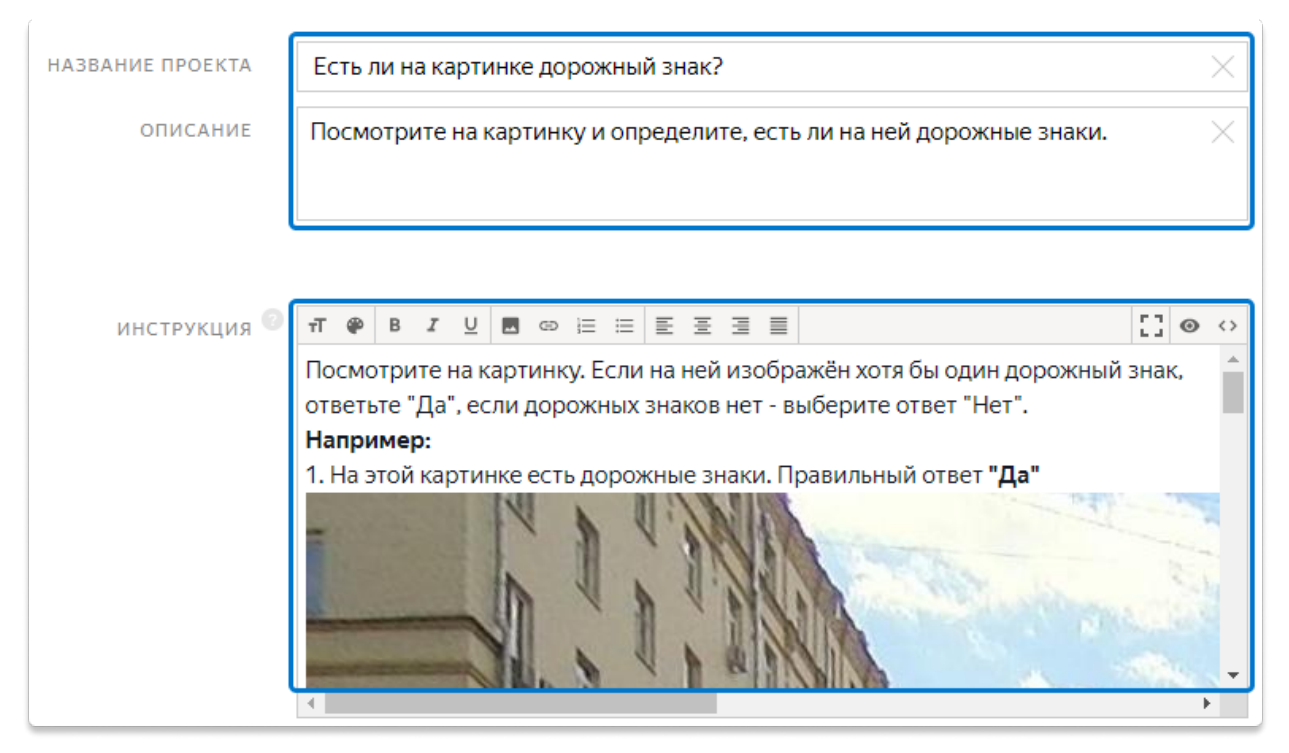

4. Напишите простую и понятную инструкцию.

- 5. Определите поля для входных и выходных данных в блоке Спецификации.
  - Во входное поле **image** мы передадим ссылки на картинки, чтобы показать их исполнителям.

TSV-файл со ссылками мы впоследствии загрузим в пул.

- В выходное поле **result** с типом строка запишем вариант ответа, выбранный исполнителем.
- В поле like в шаблоне передаётся ответ на вопрос «*Нравится фото?*». В нашем проекте этой галочки не будет, поэтому и выходное поле для неё нам не нужно — удалим его.

| СПЕЦИФИКАЦИИ 💿 | Входные данны                              | ые                    | $\rangle\rangle$ | Выходные дан                                                                             | ные                                                | <> |
|----------------|--------------------------------------------|-----------------------|------------------|------------------------------------------------------------------------------------------|----------------------------------------------------|----|
|                | Название:<br>Обязательное<br>поле:<br>Тип: | image<br>да<br>ссылка | •                | Название:<br>Обязательное<br>поле:<br>Тип:<br>Название:<br>Обязательное<br>поле:<br>Тип: | result<br>да<br>строка<br>like<br>да<br>логический | •  |

- 6. Создайте интерфейс задания в блоке HTML.
  - Удалите строку с компонентом чекбокс:

{{field type="checkbox" name="like" label="Do you like the photo?" hotkey="q"}}

- Добавьте вопрос: есть ли на картинке искомый объект. Например: <div>Есть ли на картинке дорожный знак?<div>
- Измените label на свои варианты ответов. Например:

```
{{field type="radio" name="result" value="OK" label="Да" hotkey="1"}}
{{field type="radio" name="result" value="BAD" label="Нет" hotkey="2"}}
{{field type="radio" name="result" value="404" label="Ошибка загрузки"
hotkey="3"}}
```

```
1 {{img src=image width="100%" height="400px"}}
2
3 <div>Есть ли на картинке дорожный знак?<div>
4
5 {{field type="radio" name="result" value="0K" label="Да" hotkey="1"}}
6 {{field type="radio" name="result" value="BAD" label="Her" hotkey="2"}}
7 {{field type="radio" name="result" value="404" label="Own6ka загрузки" hotkey="3"}}
8 <br>
9 {{field type="checkbox" name="like" label="Помраемнось фото" hotkey="q"}}
10
```

- 7. Блоки CSS и JavaScript оставьте без изменений.
- 8. Click the **Preview** button to see the performer's view of the task.
- 9. Нажмите кнопку **Предпросмотр**, чтобы увидеть получившееся задание. Вы увидите на странице четыре задания со стандартными картинками. Количество заданий на странице вы сможете задать в пуле.

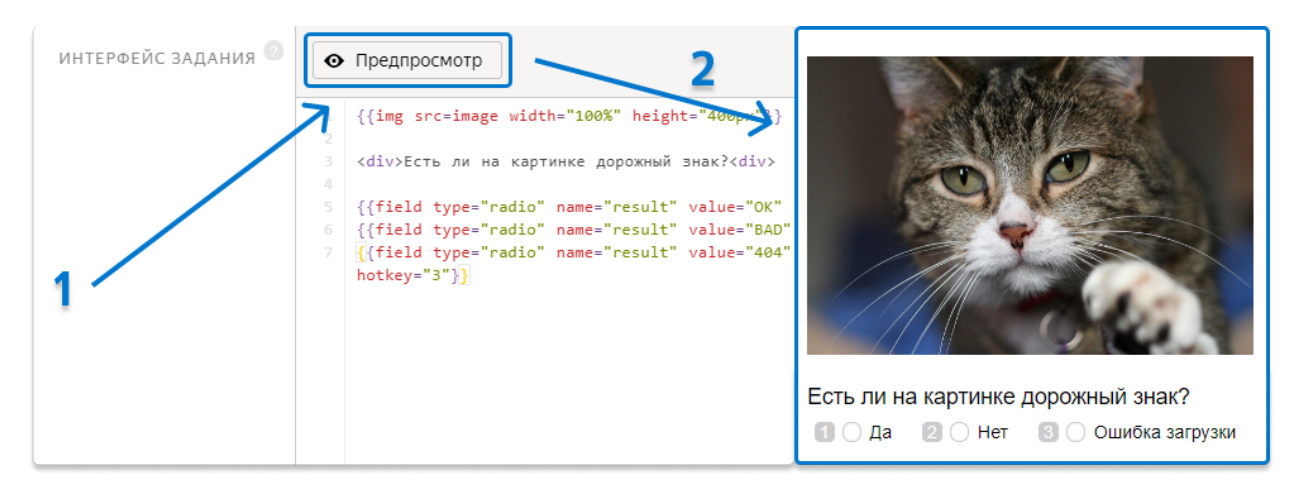

- 10. Отметьте радиобаттоны в предпросмотре и убедитесь, что задание можно выполнить.
- 11. Чтобы сохранить изменения в проекте, нажмите Сохранить.

Совет. Если нужно что-то исправить, отредактируйте проект и сохраните его.

| <mark>Яндекс</mark> Толока                                                           | Проекты Пол            | ьзователи Навыки                    | Профиль Сообщен             | 19                                | 0,00 \$ / 89,59 \$ 💻 Толока 💭                                                           |
|--------------------------------------------------------------------------------------|------------------------|-------------------------------------|-----------------------------|-----------------------------------|-----------------------------------------------------------------------------------------|
| Какое у кота нас<br>Статистика за <u>7 дней</u><br>Сделано заданий Затраты<br>0 0 \$ | троение? —<br>Качество | - активен<br>основных Качество<br>– | о обучения Среднее вре<br>– | мя Пользователи Заблокирова<br>00 | Действия с проектом ^<br>Редактировать<br>Клонировать<br>Архивировать<br>Экспортировать |

#### Создание пула

- 1. Нажмите Добавить пул.
- 2. Дайте пулу любое удобное название и описание. Они доступны только вам.
- 3. Укажите параметры пула:
  - Цена за страницу заданий (например, \$0.01).
  - Перекрытие. Это количество пользователей, которые выполнят одну и ту же страницу с заданиями. Например, 3.
  - Время на выполнение страницы заданий. Например, 600 секунд.

|                                                    |                                                                                           | -                                                                                                    | цена за страни                                      | чцу задании    |                                                   |                                             |                             |  |
|----------------------------------------------------|-------------------------------------------------------------------------------------------|----------------------------------------------------------------------------------------------------|-----------------------------------------------------|----------------|---------------------------------------------------|---------------------------------------------|-----------------------------|--|
|                                                    | ЦЕН                                                                                       | IA 👩                                                                                                    | 0.01                                                | $\times$       | HAL                                               | (БАВКА 👩                                    | 0.005                       |  |
|                                                    |                                                                                           |                                                                                                    | + Динамическ                                        | кое ценообразо | ование                                            |                                             |                             |  |
|                                                    |                                                                                           | 1                                                                                                    | Терекрытие                                          |                |                                                   |                                             |                             |  |
| ſ                                                  | ПЕРЕКРЫТИ                                                                                 | 1E 👩                                                                                                    | 3                                                   | ×              |                                                   |                                             |                             |  |
|                                                    |                                                                                           |                                                                                                    |                                                     |                |                                                   |                                             |                             |  |
| ди                                                 | ІНАМИЧЕСКО<br>ПЕРЕКРЫТИ                                                                   | DE<br>1E 🕜 (                                                                                                    | Выкл.                                               |                |                                                   |                                             |                             |  |
| ди                                                 | ІНАМИЧЕСКО<br>ПЕРЕКРЫТИ                                                                   |                                                                                                    | Выкл.<br>Настройки зад                              | аний           |                                                   |                                             |                             |  |
| ди<br>время                                        | НАМИЧЕСКО<br>ПЕРЕКРЫТИ<br>я НА ЗАДАНИ                                                     | DE Ø (                                                                                                    | Выкл.<br>Настройки зад<br>600                       | цаний          | срок дей                                          | іствия 👩                                    | 2020-09-02                  |  |
| ди<br>ВРЕМЯ<br>ЧАСТОТА ПО                          | ІНАМИЧЕСКО<br>ПЕРЕКРЫТИ<br>я НА ЗАДАНИ<br>ОКАЗА КАПЧ                                      | ре<br>1е 🕝 (<br>не<br>1е 🕝 [<br>ни 🕝 (                                                                                                    | Выкл.<br>Настройки зад<br>600<br>Нет                | (аний          | срок дей<br>интервал Зак                          | іствия 👩                                    | 2020-09-02                  |  |
| ди<br>ВРЕМЯ<br>ЧАСТОТА ПО<br>СОХРАН:               | намическо<br>перекрыти<br>я на задани<br>оказа капч<br>ять порядо<br>задани               | ре С (<br>1е С (<br>1е С (<br>1е С (<br>1е С (<br>20 с (<br>20 с (<br>2 | Выкл.<br>Настройки зад<br>600<br>Нет<br>Нет         | цаний<br>Х     | СРОК ДЕЙ<br>ИНТЕРВАЛ ЗАК<br>ПРИС                  | іствия 📀<br>рытия 📀<br>оритет 📀             | 2020-09-02<br>0<br>0        |  |
| ди<br>время<br>частота по<br>сохран:<br>контент д. | намическо<br>перекрыти<br>я на задани<br>оказа капч<br>ять порядо<br>задани<br>ля взрослы | РЕ @ [<br>НЕ @ [<br>НЕ @ [<br>НИ @ [<br>НИ @ [<br>НХ @ [<br>НХ @ [                                                                                                    | Выкл.<br>Настройки зад<br>600<br>Нет<br>Нет<br>Есть | цаний<br>Х     | СРОК ДЕЙ<br>ИНТЕРВАЛ ЗАК<br>ПРИС<br>ОТЛОЖЕННАЯ ПР | аствия 🌚<br>срытия 😨<br>оритет 😨<br>иёмка 📀 | 2020-09-02<br>0<br>0<br>Her |  |

- 4. Добавьте Фильтры для отбора исполнителей, которым будет доступно задание.
  - Чтобы ваше задание было доступно только исполнителям, владеющим русским языком, выберите готовый набор **Русскоязычные исполнители**.

|                        |      | Готорые цаборы аудиторий                                         | -       |   |                 |            |
|------------------------|------|------------------------------------------------------------------|---------|---|-----------------|------------|
| ПЕРЕКРЫТИЕ 🕜           | 3    | отовые насоры аудитории                                          |         |   |                 |            |
| ЛИНАМИЧЕСКОЕ           |      | Русскоязычные исполнители<br>Регион по телефону: Россия. Украина |         |   |                 |            |
| ПЕРЕКРЫТИЕ             |      | Казахстан, Беларусь;                                             |         |   |                 |            |
|                        |      | Язык: русский                                                    |         |   |                 |            |
|                        |      | Москва и Санкт-Петербург                                         |         |   |                 |            |
|                        | Hace | Регион по телефону: Россия;                                      |         |   |                 |            |
|                        | naci | Регион по IP: Москва, Санкт-Петербург                            |         |   |                 |            |
|                        |      | Регион по телефону: Россия, Украина.                             |         |   |                 |            |
| ВРЕМЯ НА ЗАДАНИЕ 🖉     | 600  | Казахстан, Беларусь;                                             | 19      |   | 2020-09-02      |            |
|                        | 000  | Enavsen: Firefox                                                 |         |   | 2020 05 02      |            |
| ЧАСТОТА ПОКАЗА КАПЧИ 🖉 | He   | Мобильные русскоязычные                                          | 19      |   | 0               |            |
|                        |      | исполнители                                                      | · · · · |   | 0               |            |
| СОХРАНЯТЬ ПОРЯДОК      |      | Клиент: Мобильная Толока;                                        | ÷Τ      |   | 0               |            |
| заданий                |      | Регион по телефону: Россия, Украина,<br>Казахстан Беларусь:      |         |   | 0               |            |
| контент для взрослых 💿 | Ести | Язык: русский                                                    | (A      | 0 | Нет             |            |
|                        |      | Мобильное приложение под Android                                 |         |   |                 |            |
| 21                     |      | Клиент: Мобильная Толока;                                        | 1H      |   |                 |            |
| -                      |      | Операционная система: Android                                    |         |   |                 |            |
|                        |      | Мобильное приложение под iOS                                     |         |   |                 |            |
|                        |      | КЛИЕНТ: МООИЛЬНАЯ ТОЛОКА;                                        |         |   |                 |            |
|                        | Tref | Операционная система: ЮЗ                                         |         |   | Скопировать на  | стройки из |
|                        | ipeo | Вычислимые                                                       |         |   | CROINIPOBULDING | строики из |
| 4                      |      | Багфикс версия операционной системы                              |         |   |                 |            |
|                        |      | Easthurs papers and a source                                     | -       |   |                 |            |

• По <u>желанию</u>, укажите процент лучших по рейтингу исполнителей в блоке **Соотношение скорость/качество**.

| ТОП %       | Онлай   | H E   | Зремя     |         |        |        |        |        |        |       |      |
|-------------|---------|-------|-----------|---------|--------|--------|--------|--------|--------|-------|------|
| Пул булет л | оступен | указа | нному г   | троцент | v поль | зовате | лейсл  | линим  | рейтин | IFOM. |      |
| пул судет д | octynen | ynasa | in only i | родени  |        | 505010 | nen en | yadını | permi  |       |      |
|             |         |       |           |         |        |        |        |        |        |       | 1089 |
| 10892 🤺     |         |       | 1 1 1     | 1.1.1   |        | 1 1 1  | 1 1 1  | 1 1 1  | 1 1 1  | 1.1   | 1000 |

5. <u>Настройте контроль качества</u>. Выберите блок <u>Контрольные задания</u>, чтобы блокировать исполнителей, которые дают неверные ответы. Например:

| контрольн | ые задания 💿                               |   |
|-----------|--------------------------------------------|---|
| Скольк    | о последних значений учитывать шт.         |   |
| Если      | количество ответов ✓ ≥ 3 × +               |   |
| И         | процент правильных отв  < 60 ×             |   |
| то        | заблокировать 🗸 на проекте 🗸 10 🛛          |   |
|           | Неверные ответы на контрольные задания 🛛 👋 | + |
|           |                                            |   |

Правило сработает, когда исполнитель выполнит 3 контрольных задания в пуле. Если процент правильных ответов окажется меньше 60, т.е. из 3 заданий он ответит верно всего на 1, то он будет заблокирован на проекте на 10 дней. Правило будет пересчитано после каждого следующего контрольного задания.

По желанию добавьте другие правила контроля качества.

6. Сохраните пул.

## Подготовка и загрузка файла с заданиями

- 1. Скачайте TSV-файл со ссылками на картинки. Перейдите по ссылке или QR-коду на карточке с логином и паролем, которые вы получили в начале практической части.
- Загрузите скачанный TSV-файл в пул.
   Важно! Если вы поменяли название входного поля в проекте, измените название в файле INPUT:<ваше имя поля>.

| Яндекс Толока                       | оекты Пользователи          | Навыки Проф | иль Сообщения | 0                       | 0,98 \$ / <b>88,62</b> | \$ 💻 Толока   | 0 |
|-------------------------------------|-----------------------------|-------------|---------------|-------------------------|------------------------|---------------|---|
| Проекты > Есть ли на картинке дорож | жный знак? → мой пул        |             |               |                         |                        |               |   |
| мой пул — з                         | закрыт                      |             |               | Статистика 🕹 Скачать ре | зультаты 🗸             | Редактировать | ~ |
| задания пула (Пример за рузочног    | о файла (tsv, кодировка UTF | -8))        |               |                         |                        |               |   |
| Загрузить В файлы                   |                             |             |               | 0                       | %                      |               |   |
| О страниц<br>заданий                | <b>О</b> обучающее задание  | 2           |               | Сдел                    | ано 0                  |               |   |
| 0 заданий                           | 0 контрольно задание        | be          | 0             |                         |                        |               | 0 |

Выберите **Умное смешивание** и укажите количество заданий на странице. Например: 9 основных и 1 контрольное.

| Настройки загрузки файла 💿        |                             |                          |                      |
|-----------------------------------|-----------------------------|--------------------------|----------------------|
| Количество заданий на странице    | 1                           | Добавление заданий в пул | (photos_1.tsv)       |
|                                   | E                           | ЗАДАНИЯ ДЛЯ ДС           | рбавления в пул      |
| По пустой строке Указать вручную  | └──_↓†↓<br>Умное смешивание | 100 заданий              | обучающих<br>заданий |
| Основных заданий                  | 9 ×                         | о контрольных заданий    |                      |
| Обучающих заданий 2               | 0                           |                          |                      |
| Контрольных заданий               | 1 ×                         |                          |                      |
| Показать дополнительные настройки | 3                           |                          | Отменить Добавить    |
| Пример загрузочного файла         | Закрыть Загрузить           |                          |                      |

3. Создайте контрольные задания.

**Справка.** Контрольные задания — это задания с заранее известным ответом. Они нужны, чтобы следить за качеством ответов исполнителя. Заданный вами ответ сравнивается с ответом исполнителя, если они не совпадают, значит исполнитель ответил неверно.

#### • Нажмите Разметить -> Создать контрольные.

| Яндекс Толока                            | Пользователи Навыки         | Профиль Сообщен | ия () 0,00 \$ / <b>89,59 \$</b>       | Толока           |
|------------------------------------------|-----------------------------|-----------------|---------------------------------------|------------------|
| Проекты > Есть ли на картинке дорожный з | нак? → мой пул              |                 |                                       |                  |
| мой пул — зак                            | ОЫТ                         |                 | Р Статистика 🛓 Скачать результаты 🗸 Р | едактировать 🗸 🌖 |
| задания пула (Пример загрузочного файл   | а (tsv, кодировка UTF-8)) 💿 |                 |                                       |                  |
| 主 Загрузить 🖺 файлы 當 Удалит             | Разметить                   | ]               | 0 %                                   |                  |
| О страниц<br>заданий                     | обучающее задание           |                 | Сделано 0                             |                  |
| 100 заданий                              | 0 контрольное задание       | 0               |                                       | 0                |
|                                          |                             |                 |                                       |                  |

#### Разметить задания

Сделайте из основных заданий контрольные или обучающие.

Контрольные — задания для проверки исполнителей. Содержат правильные ответы, которые сравниваются с ответами исполнителей.

Обучающие — задания для тренировки исполнителей. Содержат правильные ответы и подсказки. Подробнее

| Основные 100 Ко     | нтрольные 0 Обу | учающие 0             |                     |
|---------------------|-----------------|-----------------------|---------------------|
| Создать контрольные | Создать обучаюц | цие                   | Скачать             |
| ID ¢                | Перекрытие 💠    | Ответы исполнителей 💠 | Обновлено 💠         |
| e395e3a2            | 3               | 0                     | 03.09.2019 15:23:22 |
| e395e3cd            | 3               | 0                     | 03.09.2019 15:23:22 |

• Отметьте галочкой выходное поле **result**, которое будет учитываться при проверке совпадения ответа пользователя с эталоном, выберите вариант ответа и нажмите кнопку **Сохранить и перейти к следующему**.

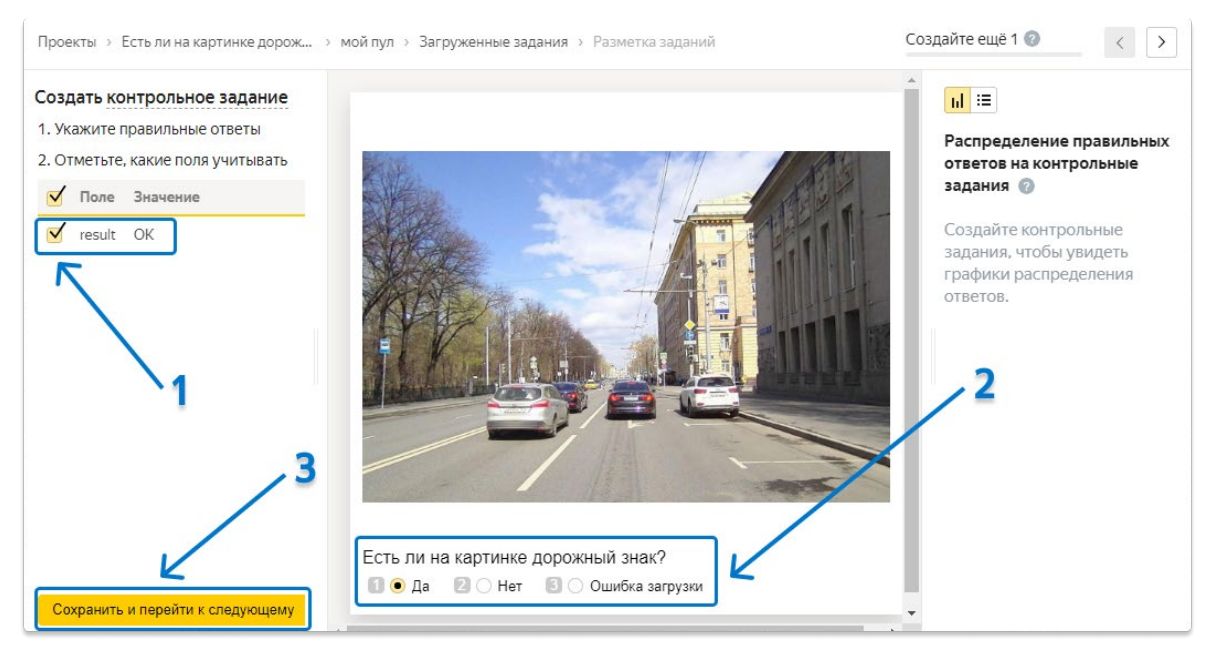

• Укажите правильные ответы у 10 заданий. В небольших пулах контрольными должны быть менее 10% заданий.

**Совет.** На панели справа показано распределение правильных ответов на контрольные задания. Старайтесь, чтобы разные варианты ответов встречались примерно в равной степени

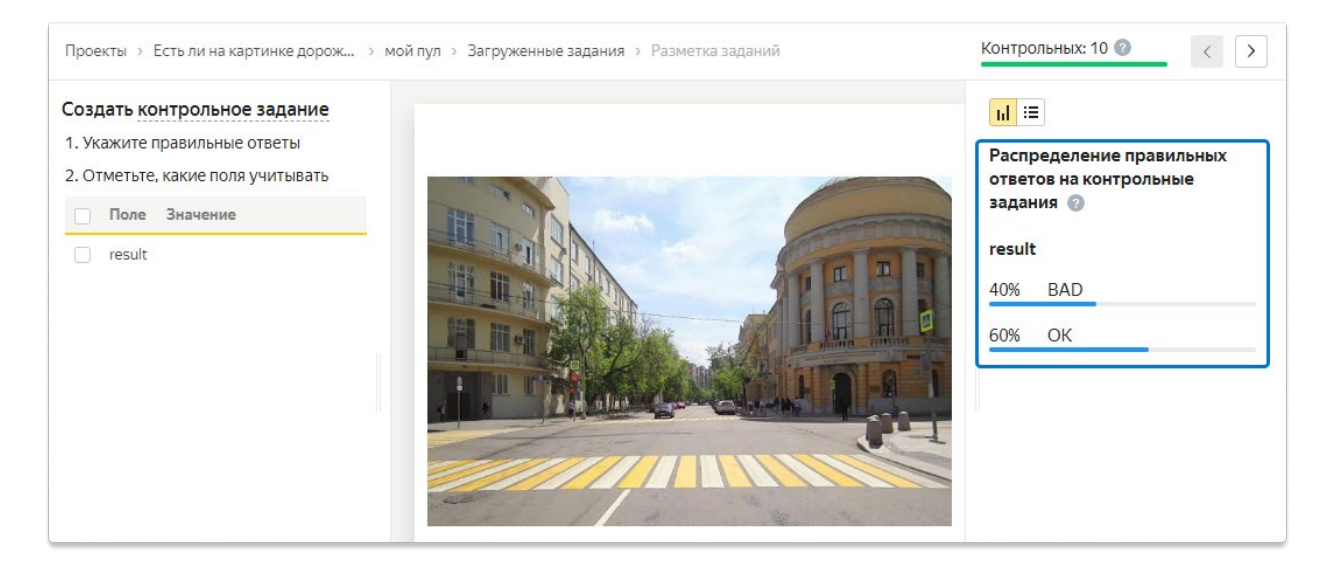

- Закончив разметку, проверьте, что в параметрах пула появилось число размеченных вами заданий.
- 4. Запустите пул.

Важно. Помните, что задание будут выполнять реальные пользователи Толоки. Тщательно проверьте все настройки перед тем, как нажать кнопку **Пуск**.

| Яндекс Толока                                                                   | ты Пользователи Навыки Профиль Сообщения                           | ⑦ 0,00 \$ / 89,59 \$                              |  |
|---------------------------------------------------------------------------------|--------------------------------------------------------------------|---------------------------------------------------|--|
| Проекты 🔿 Есть ли на картинке дорожни                                           | і <b>й знак?</b> → мой пул                                         |                                                   |  |
| ▶ мой пул — за                                                                  | крыт                                                               | Статистика 🕹 Скачать результаты 🗸 Редактировать 🗸 |  |
| задания пула ( <b>Пример загрузочного ф</b><br><b>1</b> Загрузить 🖹 файлы 着 Уда | 2<br>айла (tsv, кодировка UTF-8))<br>лить Разметить © Предпросмотр | -1<br>0%                                          |  |
| <b>~30</b> страниц<br>заданий                                                   | О сбучающее задание                                                | Сделано 0                                         |  |
| 90 заданий                                                                      | о контрольное задание                                              | ~30                                               |  |

#### Получение результатов

- 1. Дождитесь окончания разметки пула. Обновляйте страницу, чтобы следить за прогрессом.
- 2. Нажмите стрелочку рядом с кнопкой **Скачать результаты** и запустите <u>агрегацию</u> по методу <u>Дэвида-Скина</u>.

| Яндекс Толока Проекть                               | ы Пользователи Навыки Профиль Сооб | бщения 📀 0,00 \$ / <b>8,29 \$ —</b>                                                         | Toloka requester  |
|-----------------------------------------------------|------------------------------------|---------------------------------------------------------------------------------------------|-------------------|
| Проекты > Есть ли на картинке дорожный              | знак? → мой пул                    | 1                                                                                           |                   |
| мой пул — зак                                       | рыт 2                              | Статистика 🛓 Скачать результаты \land<br>К списку операций                                  | Редактировать 🗸 💿 |
| задания пула ( <mark>Пример загрузочного фай</mark> | іла (tsv, кодировка UTF-8)) 💿      | Агрегация результатов по методу Дэвида-Скина<br>Агрегация результатов по навыку исполнителя |                   |
| Загрузить В файлы                                   | Разметить • Предпросмотр           | 100 %                                                                                       |                   |
| <b>30</b> страниц<br>заданий                        | <b>О</b> обучающее задание         | Сделано 30, принято 30                                                                      |                   |
| 90 заданий                                          | 10 контрольное задание             | Просмотреть задания                                                                         | 20                |
|                                                     |                                    | U                                                                                           | 30                |

 Перейдите к списку операций и дождитесь завершения агрегации. Совет. Процесс может занять от 5 до 20 минут. В это время вы можете начать работу над следующим проектом. Обновляйте страницу, чтобы следить за прогрессом.

|                                         | <b>Яндекс</b> Тол                 | пока             | Проекты      |
|-----------------------------------------|-----------------------------------|------------------|--------------|
| Агрегация результатов успешно запущена. | <u>Терейти к списку операций.</u> | 5 ли на картинке | дорожный зна |

4. Когда агрегация завершится, скачайте результаты.

| <b>Яндекс</b> Толока         | Проекты Пользователи Навыки       | Профиль Сообщения   | 0                   | 0,00 \$ / <b>8,29 \$</b> | Toloka requester  |
|------------------------------|-----------------------------------|---------------------|---------------------|--------------------------|-------------------|
| Операции                     |                                   |                     |                     |                          |                   |
| ПРОЕКТ                       | пул                               |                     |                     |                          |                   |
| Есть ли на картинке дорожный | ізн 🗸 мой пул                     | ~                   |                     |                          |                   |
|                              |                                   |                     |                     |                          |                   |
| Id  Тип операции             | \$                                | Время запуска 💠     | Время завершения 💠  | Прогресс                 | Статус 🔷 Файлы    |
| 4d34ec Агрегация ре          | езультатов по методу Дэвида-Скина | 05.08.2019 21:00:36 | 05.08.2019 21:03:11 | 100%                     | Завершена Скачать |

5. Используйте полученный TSV-файл <u>в проекте № 2</u>.

## Проект № 2. Выделение объектов на фото

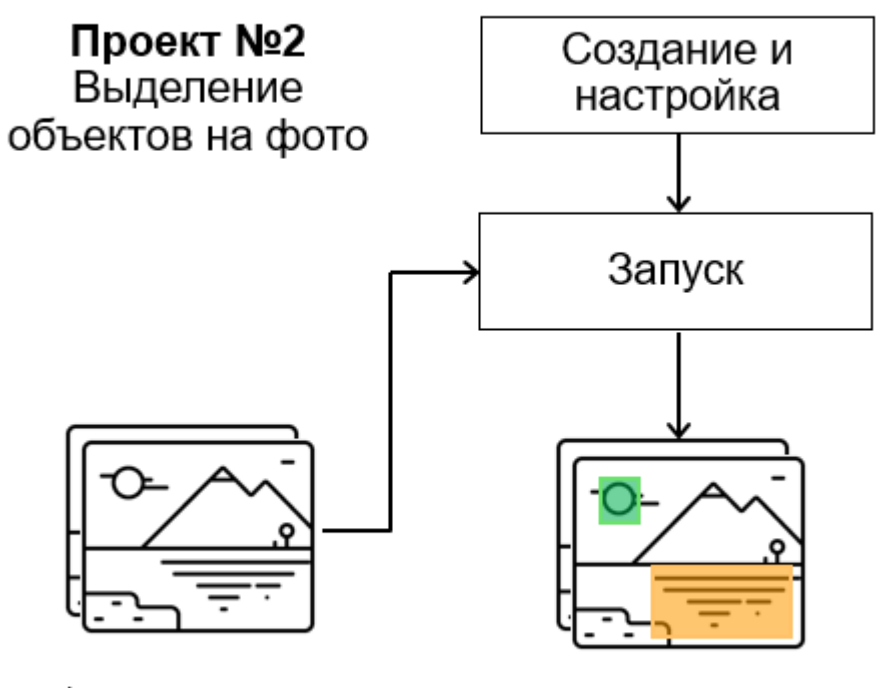

Фото, на которых есть искомый объект

Фото с выделенными объектами

### Создание проекта

1. Нажмите кнопку **+ Создать проект** и выберите шаблон **Выделение областей на** изображении.

| Выделение областей на изображении<br>Позволяет выделять объекты на изображении<br>произвольными полигонами. |
|----------------------------------------------------------------------------------------------------|
| Выбрать 🛛 Ф Предпросмотр                                                                                    |

2. Дайте проекту понятное название и краткое описание. Важно: Их увидят <u>реальные исполнители Толоки</u> в списке доступных заданий.

| Обведите все дорожные знаки на картинке                                                                 | ×                                                                                                    |
|----------------------------------------------------------------------------------------------------|----------------------------------------------------------------------------------------------------|
| Обведите прямоугольником все дорожные знаки на картинке                                                 | ×                                                                                                    |
| <b>- T 傘 B I U 国 </b> 四 注 三 臣 王 王 王<br>Обведите прямоугольником все дорожные знаки на картинке. Пример: | [] @ ‹›                                                                                                    |
|                                                                                                    |                                                                                                    |
|                                                                                                    | Обведите прямоугольником все дорожные знаки на картинке<br>тт ● В I U ■ ∞ ⊨ ⊨ ⋿ Ξ Ξ ≡<br>Обведите прямоугольником все дорожные знаки на картинке. Пример: |

- 3. Напишите простую и короткую инструкцию.
- 4. Определите поля для входных и выходных данных в блоке Спецификации:
  - Во входное поле **image** мы передадим ссылки на картинки, чтобы показать их исполнителям.

TSV-файл со ссылками мы впоследствии загрузим в пул.

• В выходное поле **result** запишем координаты выделенного объекта в формате JSON.

| Входные данн                               | ые                    | $\rangle\rangle$ | Выходные дан                               | ные                  | < > |
|--------------------------------------------|-----------------------|------------------|--------------------------------------------|----------------------|-----|
| Название:<br>Обязательное<br>поле:<br>Тип: | image<br>да<br>ссылка | •                | Название:<br>Обязательное<br>поле:<br>Тип: | result<br>да<br>json | •   |

5. Создайте интерфейс задания в блоке HTML.

В шаблоне автоматически добавлен редактор для выделения области на картинке. Это означает, что исполнитель увидит картинку и сможет выделить область инструментами редактора. Поэтому в интерфейсе можно ничего не менять.

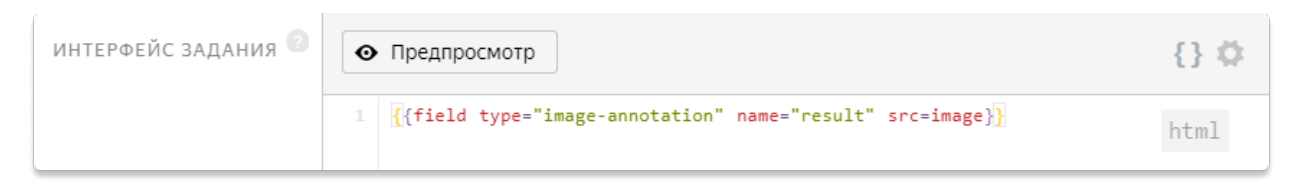

 По умолчанию редактор даёт возможность выделить область на картинке произвольным многоугольником. Чтобы изменить этот инструмент на прямоугольник, удалите имеющийся код из поля CSS и добавьте следующий код:

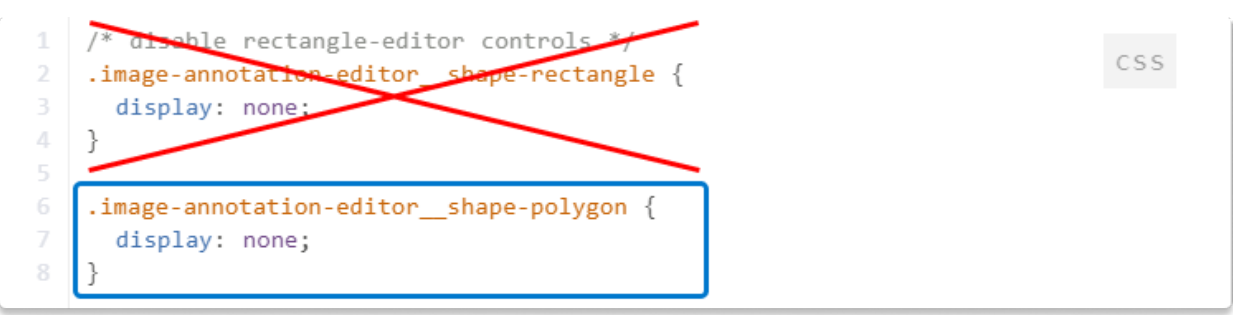

.image-annotation-editor\_\_shape-polygon { display: none;}

7. Добавьте код для настройки высоты интерфейса разметки задания по размеру изображения:

.image-annotation-editor\_\_annotation-layer { height: max-content;}

```
1 .image-annotation-editor_shape-polygon {
2 display: none;
3 }
4
5 .image-annotation-editor_annotation-layer {
   height: max-content;
7 }
```

- 8. Нажмите кнопку **Предпросмотр**, чтобы увидеть получившееся задание. Убедитесь, что его можно выполнить.
- 9. Чтобы сохранить изменения в проекте, нажмите Сохранить.

#### Создание пула

1. Нажмите Добавить пул.

| Обведите все                                                  | Действия с проектом 🗸      |                      |                   |                 |                    |              |
|---------------------------------------------------------------|----------------------------|----------------------|-------------------|-----------------|--------------------|--------------|
| Статистика за <u>7 дней</u><br>Сделано заданий Затр<br>0 0 \$ | аты Качество основных<br>– | Качество обучения    | Среднее время     | Пользователи    | Заблокировано<br>0 |              |
| Пулы Обучения                                                 | Статистика Контроль качест | ва                   |                   | <b>_</b>        |                    |              |
|                                                               | Найти Фильтры              | Despect              | Cranue A          |                 | Zamunau A          | Добавить пул |
| nassanne 🤤                                                    | Добавьте пул, чтобы загру  | зить задания, задать | требования к поль | зователям и нас | запущен 🤤          | a.           |

#### 2. Укажите параметры пула:

- Цена за страницу заданий (например, \$0.01)
- Перекрытие. Это количество пользователей, которые выполнят одну и ту же страницу с заданиями. Для заданий с проверкой ответов обычно устанавливают перекрытие 1.
- Время на выполнение страницы заданий. Например, 600 секунд
- Включите опцию **Отложенная приёмка** и укажите количество дней на проверку. Например, 7.

|                   |                    | Цена за стран | ицу заданий   |                      |            |   |
|-------------------|--------------------|---------------|---------------|----------------------|------------|---|
|                   | ЦЕНА 😰             | 0.01          | ×             | НАДБАВКА 📀           | 0.005      |   |
|                   |                    | + Динамическ  | кое ценообраз | ование               |            |   |
|                   |                    | Перекрытие    |               |                      |            |   |
| ПЕРЕ              | КРЫТИЕ 🕜           | 1             | $\times$      |                      |            |   |
| ДИНАМИ<br>ПЕРЕ    | ЧЕСКОЕ<br>КРЫТИЕ 🕜 | Выкл.         |               |                      |            |   |
|                   |                    | Настройки зад | цаний         |                      |            |   |
| время на з        | адание 🕜           | 600           | ×             | срок действия 👩      | 2020-09-02 |   |
| ЧАСТОТА ПОКАЗА    | а капчи 👩          | Нет           | ~             | ИНТЕРВАЛ ЗАКРЫТИЯ 👩  | 0          |   |
| СОХРАНЯТЬ П<br>З/ | орядок<br>аданий 🕜 | Нет           |               | ПРИОРИТЕТ 👩          | 0          |   |
| контент для вз    | рослых 👩           | Есть          |               | отложенная приёмка 💿 | Есть       |   |
|                   |                    |               |               | ДЕДЛАЙН              | 7          | × |

- 3. Добавьте Фильтры для отбора исполнителей, которым будет доступно задание.
  - Чтобы ваше задание было доступно только исполнителям, владеющим русским языком, выберите готовый набор **Русскоязычные исполнители**.

| Регион по номеру теле | еф У | = | Россия    | × | 會 + |
|-----------------------|------|---|-----------|---|-----|
|                       | или  | = | Украина   | × |     |
|                       | или  | = | Казахстан | × |     |
|                       | или  | = | Беларусь  | × |     |
|                       | Й    |   |           |   |     |
| ПРОФИЛЬ               |      |   |           |   |     |
| Языки                 | ~    | = | Русский   | × | ★ ★ |

 Создайте навык «выделение областей», который будет присваиваться пользователям после выполнения заданий в пуле. С помощью этого навыка мы запомним этих пользователей и не допустим их к проверке заданий в следующем проекте. Нажмите кнопку Создать навык.

| Требования к пользователям 💿 | Скопировать настройки             | 13 |
|------------------------------|-----------------------------------|----|
| Добавить фильтр              | <ul> <li>Создать навык</li> </ul> |    |

• Введите название навыка и, если хотите, добавьте описание. Оно доступно только вам. Оставьте навык приватным, как это сделано по умолчанию, и нажмите **Добавить**.

| Добавление навыка  | 1                 |
|--------------------|-------------------|
| название           |                   |
| выделение областей | ×                 |
| описание           |                   |
| Публичный? Нет 📀   | 2                 |
|                    | Отменить Добавить |

 По желанию, укажите процент лучших по рейтингу исполнителей в блоке Соотношение скорость/качество.

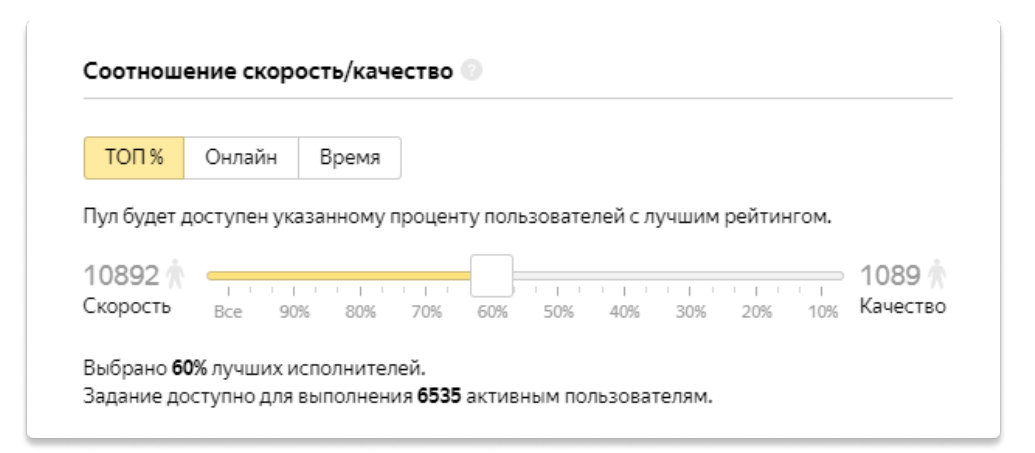

#### 4. Настройте контроль качества.

 Верните отклонённые задания в пул, чтобы их выполнили другие исполнители. Добавьте правило <u>Повторное выполнение отклонённых</u> заданий.

| ПОВТОРНОВ | ВЫПОЛНЕНИЕ ОТКЛОНЁНН                                  | ЫХ ЗА,   | даний 📀         |   |
|-----------|-------------------------------------------------------|----------|-----------------|---|
| Если      | задание становится                                    | ~        | отклоненным 🗸 + |   |
| то        | увеличить перекрытие на<br>У Открыть пул, если закрыт | <b>~</b> | 1 ×             | + |

• <u>Выполненные задания</u>. Добавьте правило, чтобы отметить исполнителя, выполнившего хотя бы одно задание в пуле.

| выполнени | ные задания 💿                |                      |
|-----------|------------------------------|----------------------|
| Если      | отправленных страниц з… ∨ ≥  | 1 × +                |
| то        | установить значение нав 🗸 Вы | іделение обл × 1 × + |

**Совет.** Если в выпадающем списке не появляется название созданного вами навыка, сохраните пул, а затем снова откройте режим редактирования.

- По желанию добавьте другие <u>правила контроля качества</u>.
   Совет. Контрольные задания и мнение большинства в такого типа проектах не используются, т.к. для этого разметка пользователей должна в точности совпасть с эталонной, что практически невозможно.
- 5. Сохраните пул.

### Подготовка и загрузка файла с заданиями

- 1. Откройте файл с агрегированными результатами из проекта № 1.
- 2. Отберите только те картинки, на которых есть пригодные для разметки изображения (ответы ОК). Используйте текстовый редактор или редактор электронных таблиц.
- Скопируйте столбец с отобранными ссылками на новую страницу или в новый документ и дайте название столбцу INPUT:image.
   Важно! Если вы поменяли название входного поля в проекте, измените название в файле INPUT:<ваше имя поля>.
- 4. Сохраните файл в формате TSV.

**Совет.** Если у вас компьютер на базе UNIX OS (Linus, MacOS), для отбора изображений вы можете воспользоваться командами awk:

awk 'BEGIN {OFS = FS = "\t";} \$2=/OK/ {print \$1}' <aggregated\_res>.tsv > <filtered\_res>.tsv

5. <u>Загрузите файл</u> в пул, выбрав **Указать вручную**. Поставьте 1 задание на странице.

| Настройки загрузк       | и файла 💿       |                   |
|-------------------------|-----------------|-------------------|
| Количество заданий на с | транице         |                   |
| По пустой строке        | Указать вручную | Умное смешивание  |
| Заданий на странице     |                 | 1 ×               |
| Пример загрузочного фа  | ийла            | Закрыть Загрузить |

6. Запустите пул.

## Проект № 3. Верно ли выделены объекты на фото?

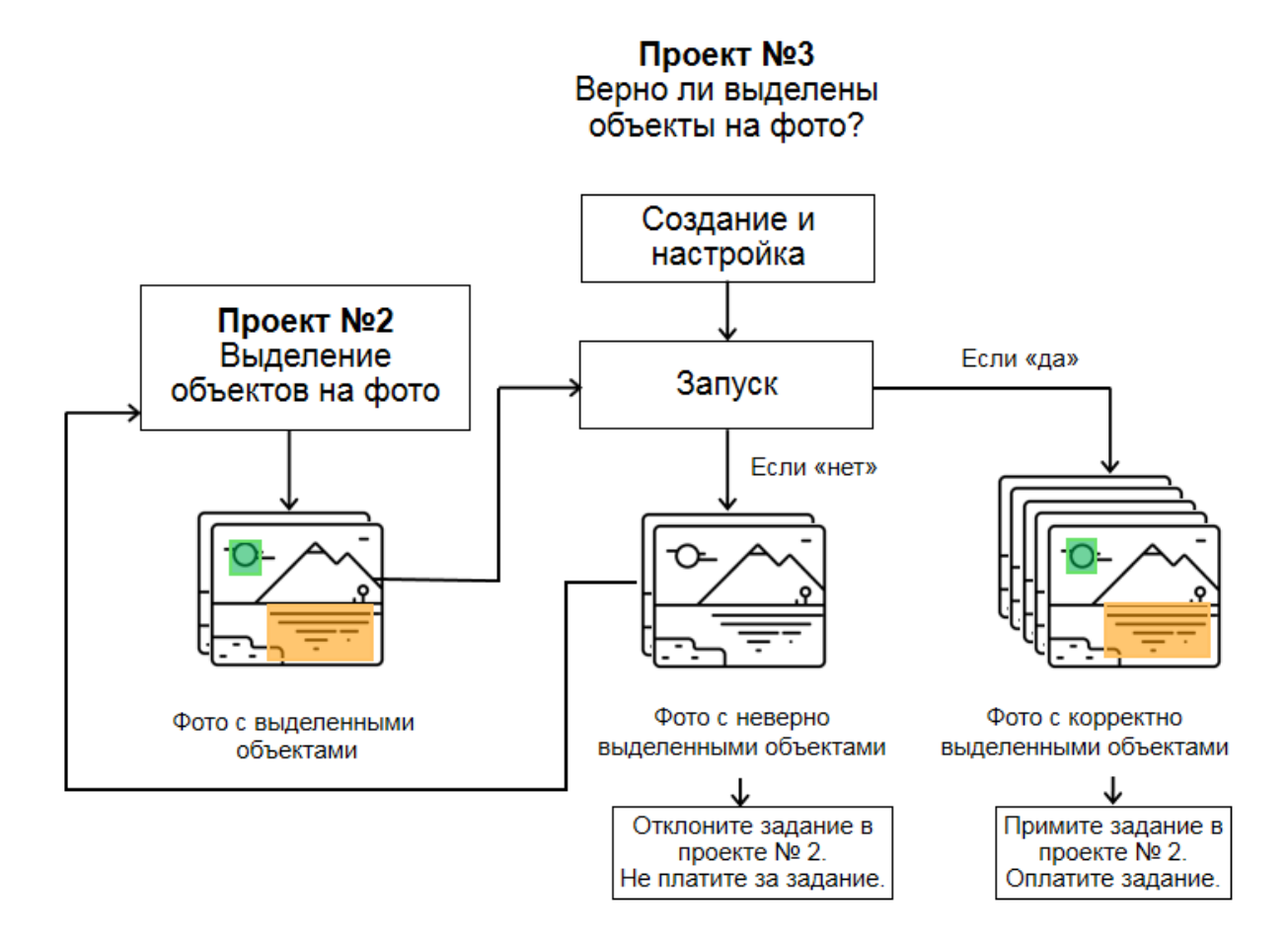

#### Создание проекта

1. Нажмите кнопку **+ Создать проект** и выберите шаблон **Выделение областей на** изображении. Этот шаблон содержит редактор для выделения областей на изображении, с помощью которого мы покажем исполнителям разметку, полученную в предыдущем проекте.

| Выде   | ение областей на изображении       |
|--------|------------------------------------|
| Позвол | 21 выделять объекты на изображении |
| произв | пьными полигонами.                 |
| в      | ть • Предпросмотр                  |

2. Дайте проекту понятное название и краткое описание. Важно: Их увидят <u>реальные исполнители Толоки</u> в списке доступных заданий.

| НАЗВАНИЕ ПРОЕКТА | Верно ли выделены дорожные знаки?                                                                         |
|------------------|----------------------------------------------------------------------------------------------------|
| ОПИСАНИЕ         | Посмотрите на картинку и определите, правильно ли выделены дорожные — — — — — — — — — — — — — — — — — — — |
|                  |                                                                                                    |
| инструкция 📀     | ·T ♥ B I U ■ ∞ ≔ ≔ ≡ Ξ Ξ ≡ [] ♥ ↔                                                                         |
|                  | Посмотрите на картинку и ответьте на вопрос: Все ли дорожные знаки                                        |
|                  | выделены верно?<br>Например, на этой картинке все дорожные знаки обведены правильно:                      |
|                  |                                                                                                    |

- 3. Напишите простую и понятную инструкцию.
- 4. Определите поля для входных и выходных данных в блоке Спецификации:
  - Во входное поле image мы передадим ссылки на картинки, чтобы показать их исполнителям.
     TSV-файл со ссылками мы впоследствии загрузим в пул.
  - В поле assignment\_id с типом «строка» передадим номер выполненного
  - задания из предыдущего проекта.
    В поле selection с типом «json» передадим координаты выделенных в предыдущем задании объектов. Сделайте это поле необязательным.
  - В выходное поле **result** с типом «строка» запишем ответ исполнителя: верно или неверно.

| СПЕЦИФИКАЦИИ 🕗 | Входные данные         |          | Выходные данные | <>    |
|----------------|------------------------|----------|-----------------|-------|
|                | <b>ітаде</b> (ссылка)  | •        | result (строка) | , det |
|                | selection (json)       | <u> </u> |                 |       |
|                | assignment_id (строка) | •        |                 |       |

- 5. Создайте интерфейс задания.
  - Добавьте в редактор для выделения областей параметр "annotations=selection" чтобы показать выделенный объект исполнителю
  - Измените имя редактора для выделения областей. Например, "object".
  - Добавьте две радиокнопки:

```
{{field type="radio" name="result" value="OK" label="Correct" hotkey="1"}}
{{field type="radio" name="result" value="BAD" label="Incorrect" hotkey="2"}}
{{field type="image-annotation" name="object" annotations=selection src=image}}
{{field type="radio" name="result" value="OK" label="BepHo" hotkey="1"}}
{{field type="radio" name="result" value="OK" label="BepHo" hotkey="1"}}
```

 Удалите из интерфейса инструмент для выделения области: в этом задании не нужно исправлять или добавлять разметку. Добавьте в блок CSS код:

.image-annotation-editor\_\_shape- polygon {display: none;}

• Добавьте код для настройки высоты интерфейса разметки задания по размеру изображения:

.image-annotation-editor\_annotation-layer {height: max-content;}

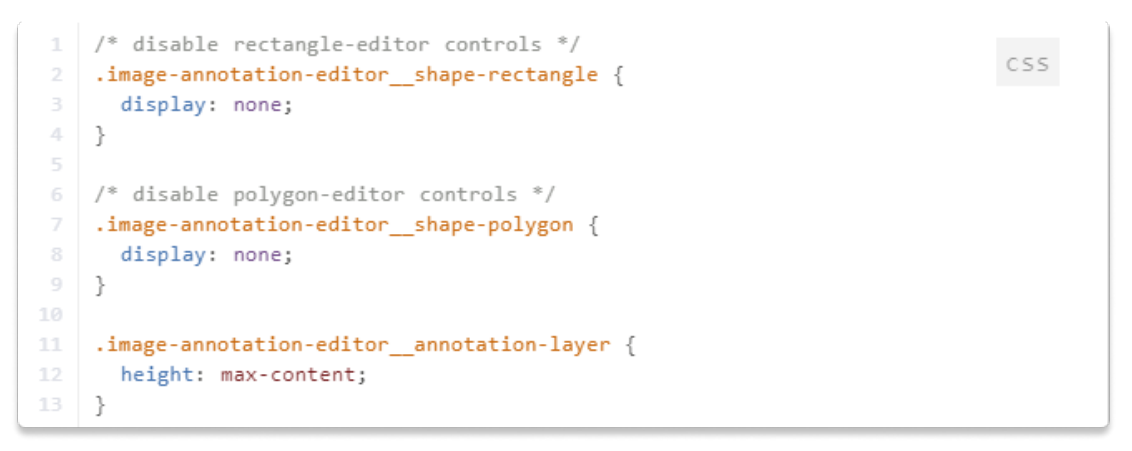

- 6. Нажмите кнопку Предпросмотр, чтобы увидеть получившееся задание.
- 7. Отмечайте радиокнопки в задании, чтобы убедиться, что его можно выполнить.
- 8. Сохраните изменения, нажав кнопку Сохранить.

### Создание пула

- 1. Нажмите Добавить пул.
- 2. Дайте пулу любое удобное название и описание. Они доступны только вам.
- 3. Укажите параметры пула:
  - Цена за страницу заданий (например, \$0.01).
  - Перекрытие. Например, 3.
  - Время на выполнение страницы заданий. Например, 600 секунд.
  - Сохранять порядок заданий. Активируйте переключатель чтобы быстрее получить нужное число ответов на задание для определения <u>мнения</u> <u>большинства</u>.

|                                | Цена за страницу задани | Й                    |            |
|--------------------------------|-------------------------|----------------------|------------|
| ЦЕНА 📀                         | 0.01 ×                  | НАДБАВКА 🍘           | 0.005      |
|                                | + Динамическое ценообра | азование             |            |
|                                | Перекрытие              |                      |            |
| ПЕРЕКРЫТИЕ 📀                   | 3 ×                     | ן                    |            |
| динамическое<br>перекрытие 💿   | Выкл.                   | •                    |            |
|                                | Настройки заданий       |                      |            |
| время на задание 💿             | 600 ×                   | срок действия 👩      | 2020-09-04 |
| частота показа капчи 💿         | Нет 🗸                   | ИНТЕРВАЛ ЗАКРЫТИЯ 📀  | 0          |
| СОХРАНЯТЬ ПОРЯДОК<br>ЗАДАНИЙ 💿 | Да                      | ПРИОРИТЕТ 📀          | 0          |
| контент для взрослых 👩         | Есть                    | отложенная приёмка 💿 | Нет        |
|                                |                         | дедлайн              |            |

- 4. Добавьте Фильтры для отбора исполнителей, которым будет доступно задание.
  - Чтобы ваше задание было доступно только исполнителям, владеющим русским языком, выберите готовый набор **Русскоязычные исполнители**.
  - Ограничьте доступ к проверочному заданию исполнители, которые участвовали в выделении объектов в предыдущем проекте. Установите фильтр «выделение областей = отсутствует» (пустое поле).

| выделение областей 🗙 = Отсутствует 🝵 + | НАВЫКИ             |                 |            |
|----------------------------------------|--------------------|-----------------|------------|
|                                        | выделение областей | Х = Отсутствует | <b>*</b> + |
|                                        |                    |                 |            |

• По <u>желанию</u>, укажите процент лучших по рейтингу исполнителей в блоке Соотношение скорость/качество.

- 5. Настройте контроль качества.
  - <u>Мнение большинства</u>. Добавьте правило контроля мнением большинства. Укажите сколько ответов считать большинством. Для перекрытия 3 укажите 2 ответа.

| мнение бо | льшинства 💿                         |   |
|-----------|-------------------------------------|---|
| Считат    | ъ большинством 2 🛛 🛛                |   |
| Скольк    | ко последних значений учитывать шт. |   |
| Если      | количество ответов ~ ≥ 10 × +       |   |
| и         | процент правильных отв 🗸 < 50 🛛 🗙 🗎 |   |
| то        | заблокировать 🗸 на проекте 🗸 10 🗙   |   |
|           | Не совпадает с большинством 🛛 👋     | + |
|           |                                     |   |

Важно! Правило начинает действовать, когда количество ответов на задание равно перекрытию. Чтобы быстрее получить нужное число ответов, включите опцию **Сохранять порядок заданий** в параметрах пула.

По желанию добавьте другие правила контроля качества.

6. •Сохраните пул.

### Подготовка и загрузка файла с заданиями

- 1. Дождитесь окончания разметки пула в проекте № 2.
- 2. Откройте страницу пула в проекте № 2 и нажмите Скачать результаты.

| <b>Яндекс</b> Толока         | Проекты Пользователи Навыки Профиль Сообщения | <ul> <li>0,00 \$ / 89,59 \$ — Толока</li> </ul>     |
|------------------------------|-----------------------------------------------|-----------------------------------------------------|
| Проекты > Обведите все дороз | жные знаки на картинке > мой пул              |                                                     |
| мой пул                      | — закрыт                                      | Статистика 🛃 Скачать результаты 🗸 Редактировать 🗸 🔍 |

- Замените галочку Принятые на Не проверенные.
- Снимите галочки ссылка, id пользователя, статус, время старта и Разделять ответы пустой строкой. Вы получите список выполненных заданий.

| Статус                        | Активные Ие Принятые Принятые Отклоненные Пропущенные Просроченны                                                   |
|-------------------------------|----------------------------------------------------------------------------------------------------|
| Поля                          | <ul> <li>ссылка</li> <li>іd ответа</li> <li>id задания</li> <li>id</li> <li>статус</li> <li>время старта</li> </ul> |
|                               | время время время время отправки принятия отклонения время цена                                                     |
|                               | отправки принятия отклонения время время цена пропуска истечения                                                    |
| Скачать<br>Разделя<br>Не учит | а данные за период<br>ать ответы пустой строкой<br>ывать ответы заблокированных                                     |
| ПОЛЬЗОВ                       | ателеи                                                                                                    |
|                               |                                                                                                    |

 Измените название столбца "OUTPUT:result" на "INPUT:selection", a "ASSIGNMENT:assignment\_id" на INPUT:assignment\_id". Столбец "INPUT:image" оставьте без изменений. Сохраните файл в формате TSV.

Важно: Вы можете использовать для подготовки файла обычный блокнот. При переносе данных в Microsoft Excel, воспользуйтесь Мастером импорта текстов. В шаге 2 укажите (нет) в поле Ограничитель строк. Таким образом вы сохраните все кавычки в JSON-объектах.

|   | А                             | В                                          | С                                  |
|---|-------------------------------|--------------------------------------------|------------------------------------|
| 1 | INPUT:image                   | INPUT:selection                            | INPUT:assignment_id                |
| 2 | http://storage.mds.yandex.ne  | "[{""data"":{""p1"":{""x"":0.09141,""y"":  | 0000031c4c5d713938310d7100e3a0fc84 |
| 3 | http://storage.mds.yandex.net | "[{""data"":{""p1"":{""x"":0.04141,""y"":0 | 0000031c4c5d71393d7e170d00d8cd80b6 |
| 4 | http://storage.mds.yandex.net | "[{""data"":{""p1"":{""x"":0.06094,""y"":0 | 0000031c4c5d713940310d7100e3a0fc91 |

- 4. Откройте <u>страницу пула в проекте № 3</u>.
- 5. <u>Загрузите файл в пул</u>, выбрав **Указать вручную**. Задайте количество заданий на странице. Например: 10.
- Откройте Предпросмотр пула и проверьте, что в задании отображаются картинки с выделенными объектами. Если выделенных объектов нет, проверьте кавычки в INPUT:selection и убедитесь, что верно задали параметры компонента в шаге 5 создания проекта.
- 7. Если всё в порядке, запустите пул.

#### Получение результатов

- 1. Дождитесь завершения разметки пула.
- 2. Нажмите стрелочку рядом с кнопкой Скачать результаты и запустите <u>агрегацию</u> по методу <u>Дэвида-Скина</u>.

| Яндекс Толока Проекты                              | Пользователи Навыки Профиль С | Сообщения ? 0,00 \$ / <b>8,29 \$ —</b> То   | oloka requester |  |  |  |  |  |
|----------------------------------------------------|-------------------------------|---------------------------------------------|-----------------|--|--|--|--|--|
| Проекты → Верно ли выделены дорожные знаки? → pool |                               |                                             |                 |  |  |  |  |  |
| <b>роо</b> – архивны                               | едактировать 🗸 📀              |                                             |                 |  |  |  |  |  |
|                                                    |                               | К списку операций                           |                 |  |  |  |  |  |
| задания пула ( <b>Пример загрузочного файл</b> а   | ı (tsv, кодировка UTF-8)) 💿   | Агрегация результатов по навыку исполнителя |                 |  |  |  |  |  |
| 🟦 Загрузить 🖹 файлы                                | • Предпросмотр                | 100 %                                       |                 |  |  |  |  |  |
| 7 страниц<br>заданий                               | <b>О</b> обучающее задание    | Сделано 21, принято 21                      |                 |  |  |  |  |  |
| 65 заданий                                         | <b>О</b> контрольное задание  | Просмотреть задания                         | 21              |  |  |  |  |  |

3. Перейдите к списку операций и дождитесь завершения агрегации. Это может занять от 5 до 20 минут..

|                                         | <mark>Яндекс</mark> Тол           | пока             | Проекты      |
|-----------------------------------------|-----------------------------------|------------------|--------------|
| Агрегация результатов успешно запущена. | <u>Перейти к списку операций.</u> | о ли на картинке | дорожный зна |

#### 4. Скачайте результаты.

| Яндекс Толока                               | ты Пользователи Навыки    | Профиль Сообщения   | 0                   | 0,00 \$ / <b>8,29 \$</b> | Toloka requester  |
|---------------------------------------------|---------------------------|---------------------|---------------------|--------------------------|-------------------|
| Операции                                    |                           |                     |                     |                          |                   |
| ПРОЕКТ<br>Верно ли выделены дорожные зна… ∨ | пул                       | ~                   |                     |                          |                   |
| ld  Тип операции 💠                          |                           | Время запуска 💠     | Время завершения 💠  | Прогресс                 | Статус 🔶 Файлы    |
| 08091а Агрегация результат                  | ов по методу Дэвида-Скина | 05.08.2019 22:51:41 | 05.08.2019 22:53:33 | 100%                     | Завершена Скачать |

### Загрузка результатов проверки

Мы запустили второе задание с отложенной приёмкой. Это значит, что в течение срока, указанного в поле **Дедлайн** в настройках пула, задания нужно проверить.

1. Откройте <u>файл с агрегированными результатами</u> из проекта № 3 в редакторе электронных таблиц.

Совет. Если у вас не установлен редактор, воспользуйтесь онлайн редактором электронных таблиц на Яндекс.Диске, подключённом к вашем аккаунту заказчика. Перейдите на <u>https://disk.yandex.ru/client/disk</u> и нажмите Создать → Таблицу. Скопируйте в неё агрегированные данные из TSV-файла.

2. Добавьте столбцы:

- "ACCEPT:verdict" — результат проверки задания.

- **"ACCEPT:comment"** — комментарий для исполнителя с причиной отклонения задания (например, какой пункт инструкции нарушен).

- Измените название столбца "INPUT:assignment\_id" на "ASSIGNMENT:assignment\_id".
- 4. Заполните столбцы "ACCEPT:verdict" и "ACCEPT:comment":
  - Если агрегированный результат по заданию ОК, поставьте «+» задание будет принято.
  - Если результат оценки разметки BAD, поставьте «-» задание будет отклонено. Напишите причину отклонения в поле **ACCEPT:comment**. Например: «Объект не выделен или выделен неверно».

5. Остальные столбцы теперь можно удалить. Сохраните отредактированный TSVфайл

|   | А                                  | В              | С                      |
|---|------------------------------------|----------------|------------------------|
| 1 | ASSIGNMENT:assignment_id           | ACCEPT:verdict | ACCEPT:comment         |
| 2 | 000052efc45d0dab2fd3f5e2ecac89337b | +              |                        |
| 3 | 000052efc45d0daf0fb18cbb0152e8ec4f | +              |                        |
| 4 | 000052efc45d0db83e6a6ffd0155488e5e | -              | Объект выделен неверно |

**Совет.** Если у вас компьютер на базе UNIX OS (Linus, MacOS), для отбора изображений вы можете воспользоваться командами awk:

awk 'BEGIN {FS=OFS="\t";} NR>1 {if(\$4~"OK"){ print \$1, "+", ""; }else{ print \$1, "-", "Объект не выделен или выделен неверно.";}}' <post\_accept\_res>.tsv > <review\_res>.tsv

- 5. Откройте <u>страницу пула в проекте № 2</u>.
- 6. Нажмите кнопку Проверить задания на странице пула над прогресс-баром.
- 7. Нажмите Загрузить результаты.

| Яндекс Толока Проекты Пользователи Навыки Профиль Сообщения 📀 0,98 \$ / 88,62 \$ = Толока 💭 |           |                                  |  |                                 |                  |                                      |                  |                   |
|---------------------------------------------------------------------------------------------|-----------|----------------------------------|--|---------------------------------|------------------|--------------------------------------|------------------|-------------------|
| Проекты 🤉 Обведите все дорожные знаки на картинке > Выполненные задания                     |           |                                  |  |                                 |                  |                                      |                  |                   |
| Выполненные зада<br>65<br>Всего выполненных<br>заданий                                      | ния       | <b>65</b><br>Ожидают<br>проверки |  | <b>О</b><br>Принятые<br>задания | 🛓 Скачать рез    | ультаты<br>О<br>Отклонени<br>задания | Загрузити<br>ные | » результаты<br>💌 |
| Принять 🥏 Отказать 🔇                                                                        | ) Действі | ия ~                             |  |                                 | Ожидают проверки | Принятые                             | Отклоненные      | Все задания       |

- 8. Выберите получившийся файл и загрузите его в Толоку.
- 9. Проверьте, что все задания изменили статус на принятые и отклонённые.

| Выполненные задания                               |                   |                                                          |                                 | ▲ Скачать ре: | зультаты | <u>•</u> Загрузит | ь результаты |
|---------------------------------------------------|-------------------|----------------------------------------------------------|---------------------------------|---------------|----------|-------------------|--------------|
| 65                                                | <b>65</b>         | •                                                        | 0                               | Ø             | О        | (b)P              |              |
| заданий                                           | провет            | <mark>Іроверка заданий</mark> (assignr<br>РЕЗУЛЬТАТЫ ПРО | nents_1231312)<br>верки заданий |               | задания  |                   |              |
| Принять 🧭 Отказать 🕥 Действия                     | 1 ×               | 63 принято                                               | 2 отклонено                     | проверки      | Принятые | Отклоненные       | Все задания  |
| Ответ <b>ү</b> 0000031c4c5d713938310d7100е3a0fc84 | Пользо<br>8980cb9 | 0 статус не изменился                                    | 65 успешно<br>обработано        |               |          |                   | Статус       |
| 0000031c4c5d71393d7e170d00d8cd80b6                | 6 8980cb!         |                                                          | Отменить Добави                 | пь            |          |                   |              |
| 0000031c4c5d713940310d7100e3a0fc91                | 8980cb9           |                                                          |                                 |               |          |                   |              |

10. Если вы отклонили задания и настроили правило Повторное выполнение отклонённых заданий, то пул откроется заново, и эти задания будут вновь выданы исполнителям. После того, как пул закроется, выгрузите новые результаты и отправьте на проверку. Загрузите результаты. Повторяйте эти шаги до тех пор, пока все изображения из второго проекта не будут размечены верно.

## Проверка ответов онлайн и анализ результатов

Вы можете проверить задания самостоятельно в интерфейсе Толоки и получить итоговые результаты.

- 1. Откройте <u>страницу пула в проекте № 2</u>.
- 2. Нажмите Проверить задания над индикатором выполнения.

| Принять 🥑 Отказать 😒 Действия      | ~                                |                     |        | Ожидают проверки | Принятые | Отклоненные | Все задания |
|------------------------------------|----------------------------------|---------------------|--------|------------------|----------|-------------|-------------|
| Ответ у                            | Пользователь 🔻                   | Выполнено 🔶         | Длит-с | ТЬ               |          |             | Статус      |
| 0000031c4c5d713938310d7100e3a0fc84 | 8980cb94e7c4fcc2c5532bf39a1d6d17 | 05.09.2019 19:35:08 | 4 сек  | _                |          |             |             |
| 0000031c4c5d71393d7e170d00d8cd80b6 | 8980cb94e7c4fcc2c5532bf39a1d6d17 | 05.09.2019 19:35:11 | 1 сек  | _                |          |             |             |
| 0000031c4c5d713940310d7100e3a0fc91 | 8980cb94e7c4fcc2c5532bf39a1d6d17 | 05.09.2019 19:35:14 | 1 сек  | _                |          |             | •           |

• Откройте задание, кликнув по его ID. Проверьте правильность выделения объектов и нажмите **Принять** или **Отклонить**.

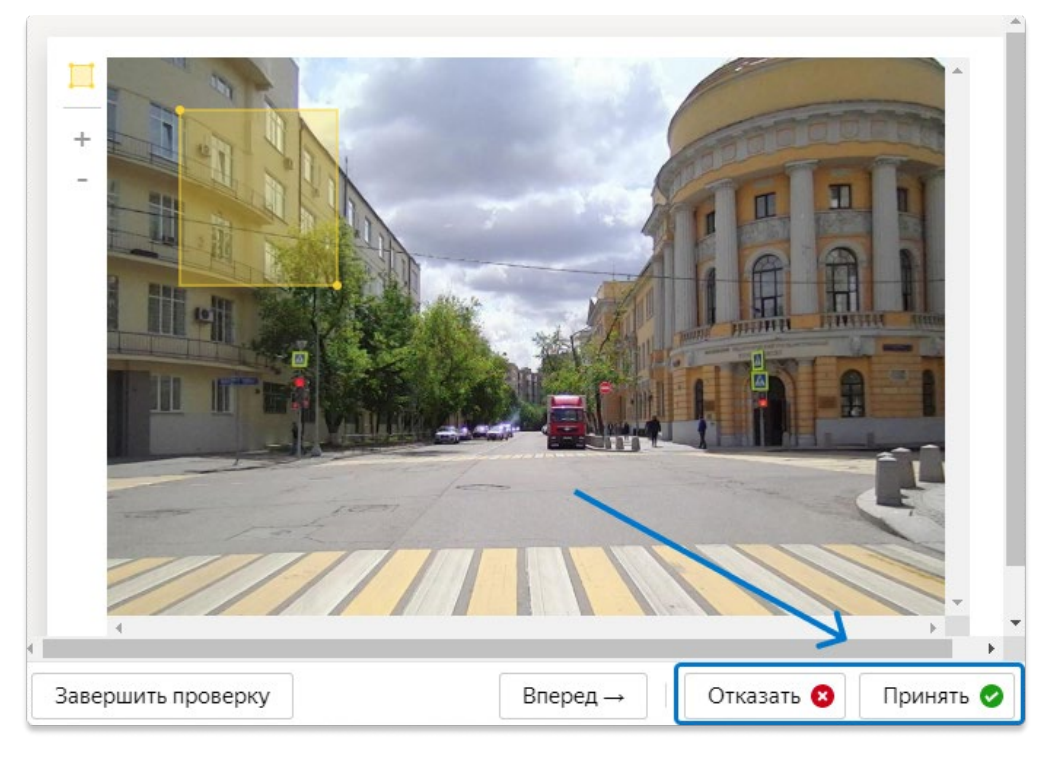

• Для отклоненных заданий введите комментарий (укажите причину).

|                    | жите причину отказ | а 3    | Котово     |           |
|--------------------|--------------------|--------|------------|-----------|
| Завершить проверку | / 1—               | Влеред | Отказать 🙁 | Принять 🥑 |

- 3. Когда все задания будут проверены, вернитесь на страницу пула и нажмите Скачать результаты. Выгрузите только принятые задания.
- 4. Готово! Вы получили набор фотографий с выделенными объектами.

## Поздравляем!